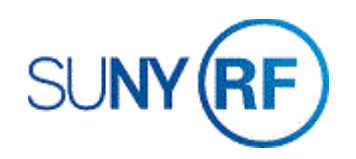

# Approve and Release an Invoice

Use these instructions to approve and release an invoice. Invoices can be printed anytime but will only include the Accounts Receivable Invoice number if they have been approved and released.

### Prerequisites

- You must have the following responsibility to approve and release an invoice:
  - o ORG OGM Billing Specialist
- A draft invoice must already exist in the business application.

## To approve and release an invoice:

- 1. Navigate to **Billing > Invoice Review** to open the **Find Invoices** form.
- 2. Enter the following fields:
  - Award Number
  - Customer Number (Optional)
  - Status (Optional)
- 3. Click **Find** to open the **Invoice Summary** form.

| Operating Unit | The Research Foundation for 🐖 |              |                 |  |
|----------------|-------------------------------|--------------|-----------------|--|
| Award Number   | 72159                         | Award Name   | Crump-Owens, S. |  |
|                |                               | Organization |                 |  |
|                |                               |              |                 |  |
| Key Member –   |                               | Date Ranges  |                 |  |
| Name           |                               | Creation     |                 |  |
| Number         |                               | Invoice      |                 |  |
| Role           |                               | GL           | · · ·           |  |
| Customer       |                               | Invoice      |                 |  |
| Name           |                               | Status       |                 |  |
| Number         |                               | AR Number    |                 |  |
|                |                               | Draft Number |                 |  |
|                |                               | Amount       | · .             |  |
|                |                               |              |                 |  |

4. Click the box next to the invoice you want to approve and release.

| Kard Nu | Draft Invoice | AR Invoice Num | Credit No | Customer                 | Bill Through | Invoice Dat |
|---------|---------------|----------------|-----------|--------------------------|--------------|-------------|
| 72159   | 23            | 1784486        |           | NYS Education Department | 31-MAR-2018  | 02-APR-20   |
| 72159   | 24            | 1792497        |           | NYS Education Department | 30-APR-2018  | 01-MAY-20   |
| 72159   | 25            | 1801698        |           | NYS Education Department | 31-MAY-2018  | 06-JUN-20   |
| 72159   | 26            | 1815607        |           | NYS Education Department | 30-JUN-2018  | 31-JUL-20   |
| 72159   | 27            | 1824327        |           | NYS Education Department | 31-AUG-2018  | 31-AUG-20   |
| 72159   | 28            | 1826344        |           | NYS Education Department | 31-AUG-2018  | 07-SEP-20   |
| 72159   | 29            | 1833162        |           | NYS Education Department | 30-SEP-2018  | 03-OCT-20   |
| 72159   | 30            | 1841630        |           | NYS Education Department | 31-OCT-2018  | 02-NOV-20   |
| 72159   | 31            | 1850973        |           | NYS Education Department | 30-NOV-2018  | 07-DEC-20   |
| 72159   | 32            | 1856163        |           | NYS Education Department | 31-DEC-2018  | 03-JAN-20   |
| (•      |               |                | ~~~~~     |                          |              |             |
| Run Req | uest          | Print 1        |           | Approve 1 Release        | c Credit     | . )         |

| Invoice (The Res                                                             | earch Fou                                                              | ndation for SUNY) - 721                                                                                   | 59, 32     |                                                                          |                                                                          |                                                                                       |          |       |      |
|------------------------------------------------------------------------------|------------------------------------------------------------------------|----------------------------------------------------------------------------------------------------|------------|--------------------------------------------------------------------------|--------------------------------------------------------------------------|---------------------------------------------------------------------------------------|----------|-------|------|
| Leg                                                                          | al Entity                                                              | The Research Founda                                                                                       | ation for  | Receiver Legal Entity                                                    |                                                                          | The Research Foundation for S                                                         |          | SUN   |      |
| Award                                                                        | ard Number 72159                                                       |                                                                                                    | Award Name |                                                                          | Crump-Owens, S.                                                          |                                                                                       |          |       |      |
| Custome                                                                      | er Name                                                                | NYS Education Depar                                                                                       | rtment     | Customer Number                                                          |                                                                          | 3299                                                                                  |          | 7     |      |
| Draft                                                                        | Number                                                                 | 32                                                                                                    |            | Bill Throu                                                               | gh Date                                                                  | 31-DEC-2018                                                                           |          |       |      |
| Invoice C                                                                    | Currency                                                               | USD                                                                                                    |            | (                                                                        | -<br>Credit of                                                           |                                                                                       |          |       |      |
| Invoice                                                                      | Amount                                                                 | 23,979.87                                                                                                 |            | Invoic                                                                   | e Class                                                                  | Invoice                                                                               |          |       |      |
| Withheld                                                                     | Withheld Amount                                                        |                                                                                                    |            | Invoice                                                                  | Status                                                                   | Accepted in R                                                                         | eceivabl | e     |      |
| Additional G                                                                 | Grouping                                                               |                                                                                                    |            | AF                                                                       | Status                                                                   |                                                                                       |          |       |      |
|                                                                              |                                                                        | Invoice Exception                                                                                         |            |                                                                          |                                                                          | Invoice War                                                                           | nina     |       | [ ]] |
| Address O<br>Bill to Name<br>Bill to Number<br>Billing<br>Address<br>Contact | NYS Ed<br>3299<br>89 Wasl<br>Room 5<br>Educatic<br>Albany,<br>Default, | Approved,Interface<br>ucation Department<br>hington Avenue<br>10W<br>on Building<br>NY 12234 ,<br>Bill To | Receivable | Invoice Excepti<br>Ship to Name<br>Ship to Number<br>Shipping<br>Address | NYS Ed<br>3299<br>89 Wasl<br>Room 5 <sup>°</sup><br>Educatic<br>Albany , | ard Details R<br>ucation Depart<br>hington Avenue<br>10W<br>on Building<br>NY 12234 , | nent     |       |      |
| <u>AR</u> Invoice                                                            | •                                                                      | <u>C</u> redit                                                                                            | Print      | Draft                                                                    | R <sub>e</sub> . R                                                       |                                                                                       |          | Lines |      |

# To approve and release the invoice:

- 1. Click **Open** to open the **Invoice** window.
- 2. Click **Lines** to view the invoice line details.

3. Click Approve 1.

|       | Draft Invoice | AR Invoice Num | Credit No | Customer                  | Bill Through | Invoice Date | Invoice Amount | Balance Due | Invoice Commen |
|-------|---------------|----------------|-----------|---------------------------|--------------|--------------|----------------|-------------|----------------|
| 2159  | 26            | 1815607        |           | NYS Education Department  | 30-JUN-2018  | 31-JUL-2018  | 101,534.07     | 0.00        |                |
| 2159  | 27            | 1824327        |           | NYS Education Department  | 31-AUG-2018  | 31-AUG-2018  | 26,383.31      | 0.00        |                |
| 2159  | 28            | 1826344        |           | NYS Education Department  | 31-AUG-2018  | 07-SEP-2018  | 7,948.08       | 0.00        |                |
| 2159  | 29            | 1833162        |           | NYS Education Department  | 30-SEP-2018  | 03-OCT-2018  | 49,877.03      | 0.00        |                |
| 2159  | 30            | 1841630        |           | NY'S Education Department | 31-OCT-2018  | 02-NOV-2018  | 34,239.57      | 0.00        |                |
| 2159  | 31            | 1850973        |           | NYS Education Department  | 30-NOV-2018  | 07-DEC-2018  | 36,956.40      | -0.42       |                |
| 72159 | 32            | 1856163        |           | NYS Education Department  | 31-DEC-2018  | 03-JAN-2019  | 23,979.87      | -0.13       |                |
| 2159  | 33            | 1867003        |           | NYS Education Department  | 31-JAN-2019  | 13-FEB-2019  | 19,221.88      | -0.12       |                |
| 2159  | 34            | 1872741        |           | NYS Education Department  | 28-FEB-2019  | 05-MAR-2019  | 28,800.25      | 0.25        |                |
| 2159  | 35            |                |           | NYS Education Department  | 31-MAR-2019  | 31-MAR-2019  | 38,612.76      | 38,612.76   |                |

4. Click Release. Release Invoice (The Research Foundation for SUNY) - 72159, 35 - ORG OGM-EX 5. Click **OK**. AR Invoice Number 6. Choose File > Save. An AR Invoice Number will populate. Invoice Date 09-APR-2019 .... GL Date 30-APR-2019 7. Click Print 1. GL Period Name April-19 GL Period Status Open 72159 33 1867003 NYS Education Department 31-JAN-2019 13-FEB-2019 Exception 72159 34 1872741 NYS Education Department 28-FEB-2019 05-MAR-2019 72159 35 NYS Education Department 1879647 31-MAR-2019 09-APR-2019 Credit Memo Reason QK Cancel Run Request. Print 1 Release. Credit. Totals AR Invoice Lines Open

- 8. Go to **Requests**, **View my Requests**.
- 9. The invoice will print, and three other documents will be generated.
- 10. After reviewing the documents, click File > Close.

| Requests - ORG OGM-Billing Spec | cialist @ TRAINX - 09-APR-2019 |         |                                     |
|---------------------------------|--------------------------------|---------|-------------------------------------|
| Refresh Data                    | Find Requests                  |         | Sub <u>m</u> it a New Request       |
| Request ID                      | Parent                         |         |                                     |
| Name                            | Phase                          | Status  | Parameters                          |
| 27695850 MGT: Invoice Rev       | iew Pending                    | Standby | 2353174, , , , , 35, , , , ALL, Y 📥 |

| ORequests - | Requests - ORG OGM-Billing Specialist @ TRAINX - 09-APR-2019 |        |               |        |                                              |  |  |  |  |
|-------------|--------------------------------------------------------------|--------|---------------|--------|----------------------------------------------|--|--|--|--|
| B           | <u>R</u> efresh Data                                         |        | Find Requests |        | Sub <u>m</u> it a New Request                |  |  |  |  |
| Request II  | )                                                            | Parent |               |        |                                              |  |  |  |  |
|             | Name                                                         |        | Phase         | Status | Parameters                                   |  |  |  |  |
| 27695855    | RF Salary Sum By Invoice                                     |        | Completed     | Normal | 72159, 35, , , , , , , , , , , , , , , , , , |  |  |  |  |
| 27695854    | RF Invoice Detail Report                                     |        | Completed     | Normal | 72159, 35, 1148520, , , , , , , ,            |  |  |  |  |
| 27695853    | MGT: Invoice Review (XML                                     |        | Completed     | Normal | N, 27695850, 275, PAXINGEN                   |  |  |  |  |
| 27695850    | MGT: Invoice Review                                          |        | Completed     | Normal | 2353174, , , , , 35, , , , ALL, Y            |  |  |  |  |

|                                        | The                              | Research Fou<br>RF Salary Sum By | ndation for SUNY<br>Invoice Report       | User<br>Report             | Name: 130022<br>Date: 09 APR 2019 09:04:13<br>Page: 1 of 2 |
|----------------------------------------|----------------------------------|----------------------------------|------------------------------------------|----------------------------|------------------------------------------------------------|
| Award Number:                          | 72159                            |                                  | Sponsor Name:                            | NYS Education Department   |                                                            |
| Draft Invoice Number                   | :35                              |                                  | Sponsor ID:                              | C4025830537171081          |                                                            |
| AR Invoice Number:                     | 1879647                          |                                  | Award Period:                            | JUL-01-2015 to JUN-30-2020 |                                                            |
| Billing Period:<br>Award Organization: | MAR-01-2019 to<br>030 Center for | MAR-31-2019<br>Academic Develop  | Principal Investigator:<br>ment Services | Crump-Owens, Ms. Shanna I  |                                                            |
| REGULAR                                |                                  |                                  |                                          |                            |                                                            |
|                                        |                                  |                                  |                                          |                            |                                                            |

| Last Name | First Name | Employee<br>MI Number | Title                         | Term<br>Date | Employee<br>Salary | Student<br>Salary | Fringe<br>Benefits |
|-----------|------------|-----------------------|-------------------------------|--------------|--------------------|-------------------|--------------------|
|           |            |                       | Research Project              | 30-JUN-19    |                    | 1,800.00          | 288.00             |
|           |            |                       | Principal Investigator        | 30-JUN-19    | 9,345.00           |                   | 3,738.00           |
|           |            |                       | Research Aide                 | 30-JUN-19    |                    | 558.75            | 89.40              |
|           |            |                       | Administrative Assistant<br>I | 30-JUN-19    | 5,527.05           |                   | 2,210.82           |
|           |            |                       | Senior Counselor              | 01-FEB-19    |                    | -420.00           | -67.20             |
|           |            |                       | Research Aide                 | 30-JUN-19    |                    | 903.75            | 144.60             |
|           |            |                       | Regular SUBTOTA               | LS           | 14,872.05          | 2,842.50          | 6,403.62           |

|                                                                          | The                                                                                                    | Research F                                       | Coundation H                                                      | For SUNY                          |             |                           | Us<br>Dat                                 | ername:<br>teTime:<br>Page: | 130022<br>04/09/2019 09:41<br>1 of 9                   |
|--------------------------------------------------------------------------|----------------------------------------------------------------------------------------------------|--------------------------------------------------|-------------------------------------------------------------------|-----------------------------------|-------------|---------------------------|-------------------------------------------|-----------------------------|--------------------------------------------------------|
| Principal Investigator:<br>Organization Name:<br>Sponsor:<br>Sponsor Id: | Crump-Owens, Ms. Sharina I<br>030 Center for Academic Development Services<br>NYS Education Department<br>C4025830537171081 | Award 1<br>Draft<br>AR Invo<br>Project<br>Task N | Number:<br>Invoice Number:<br>Dice Number:<br>t Number:<br>umber: | 72159<br>35<br>1879647<br>1148520 |             | Billin<br>Awar<br>Awar    | g Period: NJ<br>d Period: Jl<br>d Amount: | №-01-20<br>Л01-20           | 19 to MAR-31-2019<br>15 to JUN-30-2020<br>1,600,000.00 |
| Award Pull Name:                                                         | Collegiate Science and Technology Entry Program                                                                             | (CETEP)                                          |                                                                   |                                   |             |                           |                                           |                             |                                                        |
| Expenditure Type                                                         | Vendor/Employee Name                                                                                                    | Check Number                                     | Item Date                                                         | PO Number                         | Invoice Nbr | AP Invoice<br>Description | Project                                   | Task                        | Bill Amount                                            |
|                                                                          |                                                                                                    |                                                  | 01-MAR-2019                                                       |                                   |             |                           | 1140520                                   | 16                          | 450.00                                                 |
|                                                                          |                                                                                                    |                                                  | 15-MAR-2019                                                       |                                   |             |                           | 1148520                                   | 16                          | 450.00                                                 |
|                                                                          |                                                                                                    |                                                  | 29-MAR-2019                                                       |                                   |             |                           | 1148520                                   | 16                          | 900.00                                                 |
|                                                                          |                                                                                                    |                                                  | 29-MAR-2019                                                       |                                   |             |                           | 1148520                                   | 16                          | -450.00                                                |
|                                                                          |                                                                                                    |                                                  | 04-JAN-2019                                                       |                                   |             |                           | 1148520                                   | 16                          | 450.00                                                 |

THE RESEARCH FOUNDATION FOR STATE UNIVERSITY OF NEW YORK 09-APR-19 P.O. BOX 9 ALBANY, NEW YORK 12201-0009

#### SPONSOR INFORMATION

SPONSOR: NYS Education Department 89 Washington Avenue Room 510W Education Building Albany, NY United States 12234

### ACCOUNT INFORMATION

| RF AWARD NUMBER:   | 72159                                               | INVOICE NUMBER:    | 35                    |
|--------------------|-----------------------------------------------------|--------------------|-----------------------|
| SPONSOR REFERENCE: | C4025830537171081                                   | AR INVOICE NUMBER: | 1879647               |
| PROJECT DIRECTOR:  | Crump-Owens, Ms. Shanna I                           | AWARD PERIOD:      | 01-JUL-15 - 30-JUN-20 |
| AWARD LOCATION:    | 030 University at Buffalo                           |                    |                       |
| AWARD TITLE:       | Collegiate Science and Technology Entry Program (CS | STEP)              |                       |